## • 비디오와 정지 이미지에 따라 설정을 따로 맞출 수 있습니다.

## 밝기 조절하기

사용자가 원하는 수준으로 밝기를 조절할 수 있습니다.

🕽 逦 를 눌러 메뉴를 표시합니다.

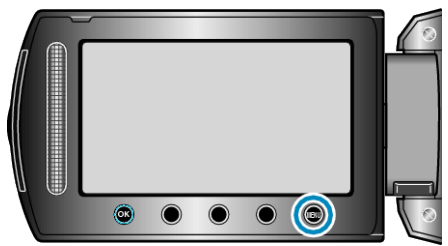

2 "매뉴얼 설정"을 선택하고 🞯 를 누릅니다.

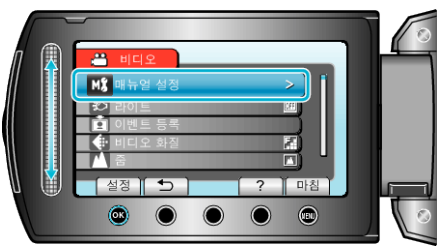

3 "밝기 조정"을 선택하고 ☞를 누릅니다.

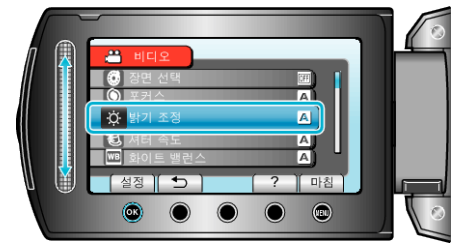

4 "수동"을 선택하고 ☞를 누릅니다.

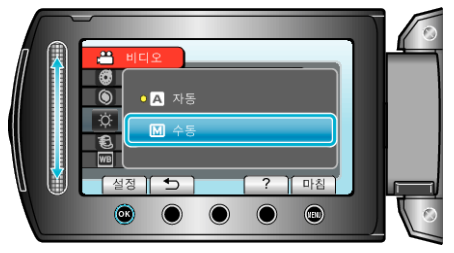

5 슬라이더로 밝기 값을 선택합니다.

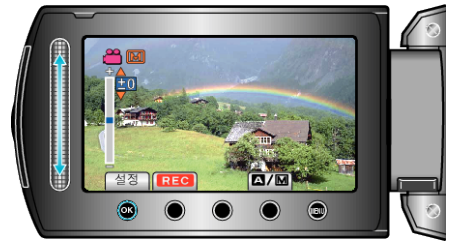

- 비디오 녹화 시 보정 범위: -6 ~ +6
- 정지 이미지 촬영 시 보정 범위: -2.0 ~ +2.0
- 슬라이더를 위로 올리면 밝기가 증가합니다.
- 슬라이더를 아래로 내리면 밝기가 감소합니다.
- 6 🞯 를 눌러 결정합니다.

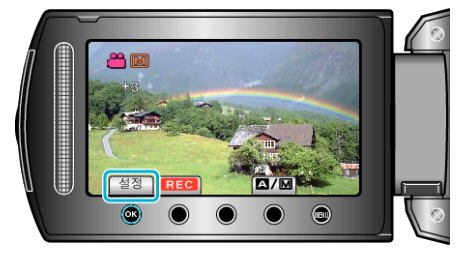